## ขั้นตอนการแก้ไขปัญหาโปรแกรม

เอกสารเลขที่: SETUP-0016

โปรแกรม: Genius for Windows

เวอร์ชัน: Version 10.2b ขึ้นไป

ปัญหา: ขั้นตอนการติดตั้ง Driver USB for HP Pavilion

ประเภทปัญหา: 1

รายละเอียด : สำหรับ Driver Hard Lock (USB) เมื่อทำการติดตั้งไฟล์ HLDRV32.EXE เรียบร้อยแล้ว จะต้องทำการติด ไฟล์ HDD32.EXE อีกครั้ง

การแก้ไข: สามารถปฏิบัติตามขั้นตอนดังนี้

## ขั้นตอนการติดตั้ง Driver USB for HP Pavilion

1. ดับเบิลคลิกไฟล์ HDD32.EXE (Version 4.99)

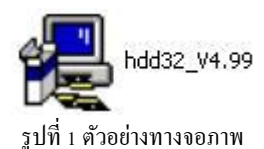

2. ทำตามลำคับขั้นตอนการติดตั้ง คังตัวอย่าง

| HASP4 Device Drive | ers Installation                                                                                                    |
|--------------------|----------------------------------------------------------------------------------------------------|
|                    | Welcome<br>This program will install the HASP4 device drivers for Microsoft<br>Windows 95/98/ME and Windows NT/2000/XP/2003.<br>HASP HL is also supported by these drivers when using API<br>version 8 or newer.                                       |
| Aladdin            | In order to update the device drivers, all open processes<br>accessing the driver have to be closed. If you have any running<br>applications, please close them now, otherwise the installation<br>program tries to terminate the processes by itself. |
|                    | <back next=""> Cancel</back>                                                                                                    |

|                     | 9                  |                |                 |              |       |
|---------------------|--------------------|----------------|-----------------|--------------|-------|
| 🛃 End User Lice     | ise Agreement      |                |                 |              |       |
| ×                   |                    |                |                 |              | 1     |
|                     |                    | TTPOT          |                 |              |       |
| ALA                 | DDIN KNOW          | LEDGE          | SYSTEMS         | LTD.         |       |
|                     | HASP               | Device 1       | Driver          |              |       |
|                     | LICENSI            | AGRE           | EMENT           |              |       |
|                     | -2.                |                |                 |              |       |
|                     |                    |                |                 |              |       |
| IMPORTANT           | INFORMA            | TION           | - PLEASE        | READ T       | THIS  |
| AGREEMENT           | CAREFULLY          | BEFO           | RE DOWN         | LOADING      | OR    |
| INSTALLING 7        | HE SOFTWA          | RE PRC         | GRAM. ALL       | ORDERS I     | FOR   |
| AND USE OF          | THE HASP           | Device 1       | Driver includir | ig any revis | ions, |
| corrections, mo     | lifications, enl   | nancemen       | its, updates :  | and/or upgr  | ades  |
| l accept the licer  | ise agreement      |                |                 |              |       |
| C I do not accept t | ne license agreeme | ent            |                 |              |       |
|                     |                    |                |                 |              |       |
|                     |                    | < <u>B</u> ack | Install >       | <u>C</u> an  | cel   |
|                     |                    |                |                 |              | _     |

รูปที่ 3 ตัวอย่างทางจอภาพ

| ประเภทปัญหา :        |                   |                        |                    |                   |                  |
|----------------------|-------------------|------------------------|--------------------|-------------------|------------------|
| 1. ติดตั้ง/ถอนสิทธิ์ | 2. การเข้าระบบ    | 3. การกำหนดค่าเริ่มต้น | 4. การบันทึกข้อมูล | 5. การพิมพ์รายงาน | 6. การผ่านรายการ |
| 7. การประมวลผล       | 8. การสำรองข้อมูล | 9. การ โอนย้ายข้อมูล   | 10. การโอนปิคบัญชี | 11. ข้อมูลเสียหาย | 99. อื่น ๆ       |

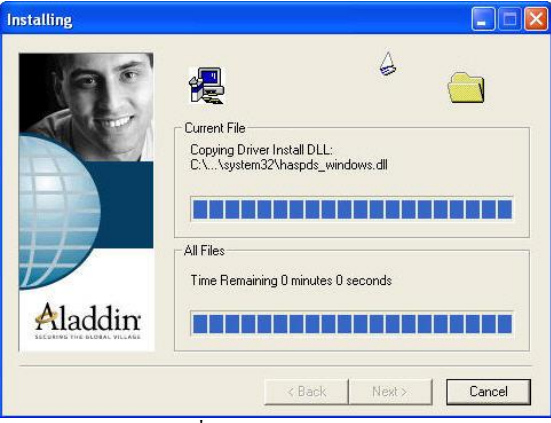

รูปที่ 4 ตัวอย่างทางจอภาพ

3. โปรแกรมจะแจ้งสถานะการติดตั้งสมบูรณ์และพร้อมขืนขัน

| 65 'S'   | Finished                                                                                                    |
|----------|----------------------------------------------------------------------------------------------------|
| Hardlock | The Hardlock device drivers have been successfully installed.<br>Press the Finish button to exit this installation. |
|          | < <u>Back</u> <u>Finish</u> <u>Cancel</u>                                                                           |

รูปที่ 5 ตัวอย่างทางจอภาพ

4. เมื่อทำการติดตั้งเสร็จ กรุณา Boot เครื่องใหม่อีกครั้ง

| 7. การประมวลผล                        | 8. การสำรองข์อมูล | 9. การ โอนย์ายข์อมูล            | 10. การ โอนปิดบัญชิ | 11. ข้อมูลเสียหาย                  | 99. อีน ๆ              |  |
|---------------------------------------|-------------------|---------------------------------|---------------------|------------------------------------|------------------------|--|
| ประเภทปัญหา :<br>1. ติดตั้ง/ถอนสิทธิ์ | 2. การเข้าระบบ    | 3. การกำหนดค่าเริ่มต้น<br>~ ~ ~ | 4. การบันทึกข้อมูล  | <ol> <li>การพิมพ์รายงาน</li> </ol> | 6. การผ่านรายการ<br>ส่ |  |

Customer Relationship Management